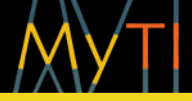

**Ricardo Queirós** 

# Criação Rápida de Sites Responsivos com o Bootstrap

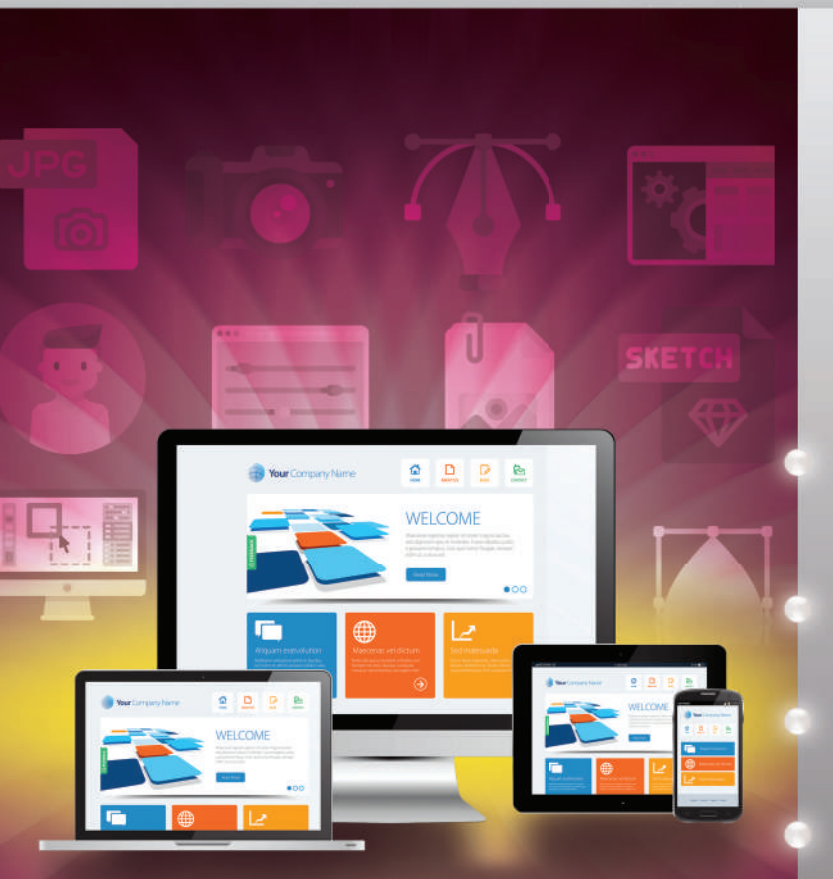

Desenvolva *sites* e aplicações Web de forma simples, funcional e sofisticada

Conheça o Bootstrap: o projeto Web mais popular do GitHub

4 Projetos completos explicados passo a passo

Introdução ao Sass e à flexbox

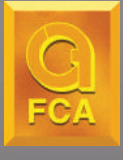

#### Edição

FCA – Editora de Informática, Lda. Av. Praia da Vitória, 14 A – 1000-247 Lisboa Tel: +351 213 511 448 fca@fca.pt www.fca.pt

#### DISTRIBUIÇÃO

Lidel – Edições Técnicas, Lda. Rua D. Estefânia, 183, R/C Dto. – 1049-057 Lisboa Tel: +351 213 511 448 lidel@lidel.pt www.lidel.pt

#### LIVRARIA

Av. Praia da Vitória, 14 A – 1000-247 Lisboa Tel: +351 213 511 448 \* Fax: +351 213 522 684 livraria@lidel.pt

Copyright © 2017, FCA – Editora de Informática, Lda. ISBN edição impressa: 978-972-722-867-6 1.ª edição impressa: maio 2017

Impressão e acabamento: Tipografia Lousanense, Lda. – Lousã Depósito Legal n.º 426368/17 Capa: José M. Ferrão – *Look-Ahead* 

Marcas Registadas de FCA - Editora de Informática, Lda. -

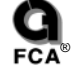

indamental

Depressa & Bem®

Todos os nossos livros passam por um rigoroso controlo de qualidade, no entanto aconselhamos a consulta periódica do nosso site (www.fca.pt) para fazer o *download* de eventuais correções.

Não nos responsabilizamos por desatualizações das hiperligações presentes nesta obra, que foram verificadas à data de publicação da mesma.

Os nomes comerciais referenciados neste livro têm patente registada.

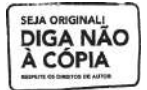

Reservados todos os direitos. Esta publicação não pode ser reproduzida, nem transmitida, no todo ou em parte, por qualquer processo eletrónico, mecânico, fotocópia, digitalização, gravação, sistema de armazenamento e disponibilização de informação, sítio Web, blogue ou outros, sem prévia autorização escrita da Editora, exceto o permitido pelo CDADC, em termos de cópia privada pela AGECOP – Associação para a Gestão da Cópia Privada, através do pagamento das respetivas taxas.

# ÍNDICE GERAL

| 0.1. Um pouco de história                            |                                                                                  |
|------------------------------------------------------|----------------------------------------------------------------------------------|
| 0.2. A guerra dos browsers                           | 2                                                                                |
| 0.3. Browsers mobile                                 |                                                                                  |
| 0.4. Responsive Web Design                           |                                                                                  |
| 0.5. Frameworks Web                                  |                                                                                  |
| 0.6. Estrutura do livro                              |                                                                                  |
| 1. BOOTSTRAP                                         |                                                                                  |
| 1.1. Introdução                                      |                                                                                  |
| 1.2. Por que usar o Bootstrap?                       |                                                                                  |
| 1.3. Ferramentas de desenvolvimento                  |                                                                                  |
| 1.4. Download                                        |                                                                                  |
| 1.4.1. Acesso local                                  |                                                                                  |
| 1.4.2. Acesso via CDN                                |                                                                                  |
| 1.4.3. Local ou CDN?                                 |                                                                                  |
| 1.5. A minha primeira página Bootstrap               |                                                                                  |
| 2. CSS                                               |                                                                                  |
| 2.1. Sistema de grid                                 |                                                                                  |
| 2.1.1. Classe container                              |                                                                                  |
| 2.1.2. Breakpoints                                   |                                                                                  |
| 2.1.3. Linhas e colunas                              |                                                                                  |
| 2.1.4. Combinação de classes                         |                                                                                  |
| 2.1.5. Quebra de colunas                             |                                                                                  |
| 2.1.6. Deslocamento de colunas                       |                                                                                  |
| 2.1.7. Colunas aninhadas                             |                                                                                  |
| 2.1.8. Ordenação de colunas                          |                                                                                  |
| 219 Classes responsivas                              |                                                                                  |
| 2.1.7. Chubbes responsivus                           |                                                                                  |
| 2.2. Tipografia                                      |                                                                                  |
| 2.2. Tipografia<br>2.2.1. Corpo                      |                                                                                  |
| 2.2. Tipografia<br>2.2.1. Corpo<br>2.2.2. Cabeçalhos |                                                                                  |
| <ul> <li>2.2. Tipografia</li></ul>                   | 28<br>30<br>30<br>30<br>30<br>30<br>31                                           |
| <ul> <li>2.2. Tipografia</li></ul>                   | 28<br>30<br>30<br>30<br>30<br>31<br>33                                           |
| <ul> <li>2.2. Tipografia</li></ul>                   | 28<br>30<br>30<br>30<br>30<br>31<br>33<br>33<br>35                               |
| <ul> <li>2.2. Tipografia</li></ul>                   | 28<br>30<br>30<br>30<br>30<br>31<br>33<br>33<br>35<br>35                         |
| <ul> <li>2.2. Tipografia</li></ul>                   | 28<br>30<br>30<br>30<br>31<br>31<br>33<br>35<br>35<br>36                         |
| <ul> <li>2.2. Tipografia</li></ul>                   | 28<br>30<br>30<br>30<br>31<br>33<br>35<br>35<br>35<br>36<br>39                   |
| <ul> <li>2.2. Tipografia</li></ul>                   | 28<br>30<br>30<br>30<br>31<br>33<br>33<br>35<br>35<br>35<br>35<br>36<br>39<br>39 |

## IV CRIAÇÃO RÁPIDA DE SITES RESPONSIVOS COM O BOOTSTRAP

|      | 2.5.2. Elementos de formulário              |    |
|------|---------------------------------------------|----|
|      | 2.5.2.1. Elemento <input/>                  |    |
|      | 2.5.2.2. Elemento <textarea></textarea>     |    |
|      | 2.5.2.3. Elemento <select></select>         |    |
|      | 2.5.3. Estados                              |    |
|      | 2.5.3.1. Validação com cores                |    |
|      | 2.5.3.2. Validação com ícones               |    |
|      | 2.5.4. Dimensionamento                      |    |
| 2    | 2.6. Botões                                 |    |
|      | 2.6.1. Dimensões                            |    |
|      | 2.6.2. Estados dos botões                   |    |
|      | 2.6.3. Ícones de fecho e de <i>dropdown</i> |    |
| 3. ( | Componentes                                 |    |
| 3    | 3.1. Categoria Texto                        |    |
|      | 3.1.1. Componentes Jumbotron e PageHeader   |    |
|      | 3.1.2. Componentes Label e Badge            |    |
|      | 3.1.3. Componente <i>Alert</i>              |    |
|      | 3.1.4. Componente Panel                     |    |
| 3    | 3.2. Categoria Media                        |    |
|      | 3.2.1. Ícones                               |    |
|      | 3.2.2. Thumbnails                           |    |
|      | 3.2.3. Componente MediaObject               |    |
|      | 3.2.4. <i>Media</i> responsivo              |    |
|      | 3.2.5. Componente <i>Dropdown</i>           |    |
|      | 3.2.6. Componente ProgressBar               |    |
| 3    | 3.3. Categoria Navegação                    |    |
|      | 3.3.1. Componentes Tabs e Pills             |    |
|      | 3.3.2. Componente Breadcrumb                |    |
|      | 3.3.3. Componente Navbar                    |    |
|      | 3.3.4. Componente Pager                     |    |
| 3    | 3.4. Categoria Agrupamentos                 | 74 |
|      | 3.4.1. Grupos de botões                     |    |
|      | 3.4.2. Grupos de <i>inputs</i>              |    |
|      | 3.4.3. Grupos de itens de lista             |    |
| 4.   | PLUGINS                                     |    |
| 4    | 4.1. Introdução                             |    |
| 4    | 4.2. Plugin Modal                           |    |
| 4    | 4.3. Plugin Dropdown                        |    |
| 4    | 4.4. Plugin Scrollspy                       |    |
| 4    | 4.5. Plugin Tab                             |    |
| 4    | 4.6. Plugin Tooltip                         |    |
| 4    | 4.7. Plugin Popover                         |    |
| 4    | 4.8. Plugin Button                          |    |
| 4    | 4.9. Plugin Collapse                        |    |
|      |                                             |    |

| 4.10. Plugin Carousel                                |  |
|------------------------------------------------------|--|
| 4.11. Plugin Affix                                   |  |
| 5. PROJETO I: SITE PESSOAL                           |  |
| 5.1. Introdução                                      |  |
| 5.2. Página inicial                                  |  |
| 5.3. Secção "Quem sou eu?"                           |  |
| 5.4. Secção "O que faço?"                            |  |
| 5.5. Secção "Hobbies"                                |  |
| 5.6. Barra de navegação                              |  |
| 5.7. Rodapé                                          |  |
| 5.8. Configurações finais                            |  |
| 6. PROJETO II: SITE EMPRESARIAL                      |  |
| 6.1. Introdução                                      |  |
| 6.2. Página inicial                                  |  |
| 6.3. Barra de navegação                              |  |
| 6.3.1. Criação da barra                              |  |
| 6.3.2. Estilização da barra                          |  |
| 6.3.3. Adição do plugin <i>Scrollspy</i>             |  |
| 6.4. <i>Slider</i> de imagens                        |  |
| 6.4.1. Estilização do <i>slider</i>                  |  |
| 6.5. Secção "Equipa"                                 |  |
| 6.5.1. Texto introdutório                            |  |
| 6.5.2. Fotos dos colaboradores                       |  |
| 6.6. Secçao "Produtos"                               |  |
| 6.6.1. Criação de paineis                            |  |
| 6.6.2. Criação da janela modal                       |  |
| 6.7. Secçao "Contactos"                              |  |
| 6.7.1. Criação de formulario                         |  |
| 6.7.2. Criação do mapa                               |  |
| 6.0. Secção Rodape                                   |  |
| 6.9. Comigurações mais                               |  |
| 7. PROJETO III: LOJA ONLINE.                         |  |
| 7.1. Introdução.                                     |  |
| 7.2. Pagina principal: "Catalogo de produtos"        |  |
| 7.2.1. Barra de navegação                            |  |
| 7.2.2. Catégorias de produtos                        |  |
| 7.2. Déging de detalles de item                      |  |
| 7.5. Fagina de detaine de nem                        |  |
| 7.7. I agilla VVISILLISI<br>7.5. Página de nagamento |  |
| 7.5.1 agina de pagamento                             |  |
| 8. PROJETO IV: PORTFOLIO DO INSTAGRAM                |  |
| 0.1. mitouuçao                                       |  |

## VI CRIAÇÃO RÁPIDA DE SITES RESPONSIVOS COM O BOOTSTRAP

| 8.3. Desenvolvimento                                    |  |
|---------------------------------------------------------|--|
| 8.3.1. Cabeçalho                                        |  |
|                                                         |  |
| 8.3.2. Feed do Instagram                                |  |
| 8.3.3. Rodapé                                           |  |
| 9. Bootstrap 4                                          |  |
| 9.1. Migração para o Bootstrap 4                        |  |
| 9.2. Introdução ao Sass                                 |  |
| 9.2.1. Instalação                                       |  |
| 9.2.1.1. Linha de comandos                              |  |
| 9.2.1.2. Aplicação desktop                              |  |
| 9.2.1.3. Implementação específica do Sass (via LibSass) |  |
| 9.2.1.4. Ambiente <i>online</i> de teste                |  |
| 9.2.2. Variáveis                                        |  |
| 9.2.3. Aninhamentos de regras                           |  |
| 9.2.4. Herança                                          |  |
| 9.2.5. Mixins                                           |  |
| 9.2.6. Funções                                          |  |
| 9.2.7. Estruturas de decisão e cíclicas                 |  |
| 9.2.8. Formatos de <i>output</i>                        |  |
| 9.3. Introdução à <i>flexbox</i>                        |  |
| 9.3.1. Layout automático                                |  |
| 9.3.2. Altura das colunas                               |  |
| 9.3.3. Alinhamento                                      |  |
| 9.3.4. Ordenação                                        |  |
| 9.4. <i>Templates</i> e temas                           |  |

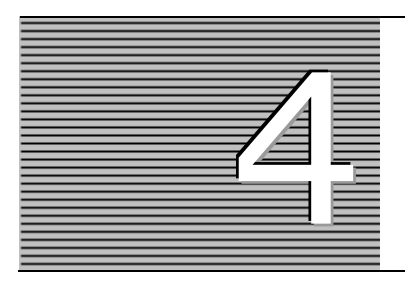

# PLUGINS

O Bootstrap inclui vários componentes JavaScript na forma de *plugins*. Estes providenciam elementos gráficos e interativos adicionais, tais como janelas de diálogo e *tooltips*. Neste capítulo destacam-se e exploram-se os *plugins* mais populares do Bootstrap.

#### 4.1 INTRODUÇÃO

O Bootstrap suporta o uso de componentes interativos. Ao descarregar o Bootstrap, obtém-se uma pasta **js** que inclui os *plugins* nativos do Bootstrap em duas versões: uma versão comentada (14 KB) e uma versão minificada (10 KB). Para além deste ficheiro, é necessário incluir a biblioteca **jQuery**. Sendo assim, todos os exemplos deste capítulo deverão ter uma referência para estes dois ficheiros, conforme o próximo excerto de código:

```
<!-- Referência local para ficheiro Bootstrap com os plugins -->
<script type="text/javascript" src="js/bootstrap.js"></script>
<!-- Referência via CDN para ficheiro com a biblioteca jQuery -->
<script
src="https://ajax.googleapis.com/ajax/libs/jquery/3.1.1/jquery.min.js">
</script></script></script></script></script></script></script>
```

Consulte a secção 1.4 para encontrar outras formas de referenciar estes ficheiros.

Antes de começar a olhar individualmente para os *plugins* do Bootstrap, tenha em conta que existem duas formas de interagir com os mesmos. Através de:

HTML – uso de um atributo data-\* no elemento HTML que recebe o plugin;

jQuery – uso da biblioteca jQuery para invocar os métodos nativos do plugin.

Por exemplo, na secção 3.2.5 foi apresentado o modo de usar o componente *Dropdown*, mais concretamente como exibir o menu após clique no botão. Essa ação é gerida pela inclusão do atributo data-toggle="dropdown". A mesma ação poderia ter sido controlada através da invocação do método dropdown usando a sintaxe jQuery:

```
$('.myDropdown').dropdown();
```

Apesar da flexibilidade da biblioteca **jQuery**, aconselha-se que todos os *plugins* Bootstrap sejam usados através da API de marcação (atributos data-\*) sem escrever uma única linha de JavaScript. Neste capítulo será dado destaque apenas a esta abordagem.

#### 4.2 PLUGIN MODAL

O *plugin* **Modal** é uma caixa de diálogo (ou janela *popup*) que é exibida na parte superior da página atual. O objetivo deste *plugin* é exibir conteúdo de uma fonte separada e permitir ao utilizador interagir com a nova janela sem sair da janela-pai. Habitualmente, este *plugin* é usado para incluir informação adicional após uma determinada ação ou para incorporar um formulário de autenticação ou registo.

Para criar uma janela modal, use o seguinte código:

```
<!-- Janela modal -->
<div id="myModal" class="modal fade" role="dialog">
  <div class="modal-dialog">
    <!-Conteúdo da Modal -->
    <div class="modal-content">
      <div class="modal-header">
        <button type="button" class="close" data-dismiss="modal">
          ×
        </button>
        <h4 class="modal-title">Título da Modal</h4>
      </div>
      <div class="modal-body">
        Corpo de texto da Modal.
      </div>
      <div class="modal-footer">
        <button type="button" class="btn btn-primary" data-
          dismiss="modal">Fechar
        </button>
      </div>
    </div>
  </div>
</div>
```

Para acionar o mecanismo de abertura/fecho da janela modal, é necessário algum tipo de gatilho (*trigger*). Tipicamente, usa-se um botão (ou *link*) de acordo com o próximo código:

```
<!-- Invocar a janela modal através de um botão -->
<button type="button" class="btn btn-info btn-lg"
data-toggle="modal"
data-target="#myModal">
Abrir Modal
</button>
```

Quer seja um botão ou um link, deverá incluir no elemento dois atributos data-\*:

data-toggle="modal" – invoca o método JavaScript nativo para a abertura da janela modal;

```
data-target="#myModal" – emparelha com a janela modal através do valor
do seu atributo id.
```

O resultado no browser é o ilustrado na Figura 4.1.

| Abrir Modal | Título da Modal          | ×      |
|-------------|--------------------------|--------|
|             | Corpo de texto da Modal. |        |
|             |                          | Fechar |

FIGURA 4.1 - Plugin Modal

A construção de uma janela modal é baseada numa hierarquia de elementos <div> que merece ser explicada. O elemento do tipo *container* contém a classe .modal, que identifica o conteúdo da <div> como modal e atribui o foco para si. Para fazer um correto emparelhamento entre a janela modal e o botão que a abre, o seu atributo id deverá ter o mesmo valor que o atributo data-target do botão.

A Tabela 4.1 lista outras classes que poderá usar com este plugin.

| CLASSE         | Descrição                                                                                                    |
|----------------|----------------------------------------------------------------------------------------------------|
| .modal-dialog  | Define a largura e a margem ideais para a janela modal                                                                                      |
| .modal-content | Estiliza a janela com limite, cor de fundo, etc. Deve usar esta classe de forma a poder organizar o conteúdo por: cabeçalho, corpo e rodapé |
| .modal-header  | Define o estilo para o cabeçalho                                                                                                    |
| .modal-title   | Define o estilo para o título do cabeçalho                                                                                                  |
| .modal-body    | Define o estilo para o corpo                                                                                                    |
| .modal-footer  | Define o estilo para o rodapé                                                                                                    |
| .modal-sm      | Especifica uma janela modal pequena                                                                                                    |
| .modal-lg      | Especifica uma janela modal grande                                                                                                    |
| .fade          | Adiciona um efeito de transição que desvanece para dentro e para fora                                                                       |

TABELA 4.1 - Classes do plugin Modal

O conteúdo da janela modal deverá ser colocado dentro de um elemento <div> com a classe .modal-content. Dentro desta <div> devem ser adicionados novos *containers* com as classes enumeradas na Tabela 4.1, mais concretamente com:

> Classe .modal-header – composta por um cabeçalho estilizado e um botão com a classe .close e o atributo data-dismiss="modal", que fecha a modal após clique. O botão contém um **X** definido com a entidade **&times**;

> Classe .modal-body – onde deve ser adicionado código HTML, tal como parágrafos, formulários, imagens, vídeos, etc;

Classe .modal-footer – onde deverá colocar, pelo menos, um botão que fechará a modal. Note que esta área é, por predefinição, alinhada à direita.

As janelas modais têm outras opções interessantes que podem ser definidas através de atributos data-\* ou via JavaScript. A Tabela 4.2 mostra as opções disponíveis.

| Nome                                                                                                    | Descrição                                                                                                    |  |  |
|----------------------------------------------------------------------------------------------------|----------------------------------------------------------------------------------------------------|--|--|
| data-backdrop                                                                                                    | Especifica se a janela modal deve ter uma sobreposição escura:<br>- True – sobreposição escura (por predefinição);<br>- False – sem sobreposição (transparente);<br>- Static – não é possível fechá-la ao clicar fora dela. |  |  |
| data-keyboardEspecifica se a janela modal pode ser fechada com a tecla- True – pode ser fechada com Esc (por predefinição);<br>- False – não pode ser fechada com Esc. |                                                                                                    |  |  |
| show                                                                                                    | Especifica se deve ser exibida a janela modal quando inicializada                                                                                                    |  |  |

TABELA 4.2 – Opções gerais do plugin Modal

O próximo exemplo (Figura 4.2) mostra uma janela modal pequena, invocada sem sobreposição escura (transparente) através da inclusão, no elemento <button>, do atributo data-backdrop=false:

```
<button ...

data-backdrop="false"

data-toggle="modal"

data-target="#myModal">...

</button>
```

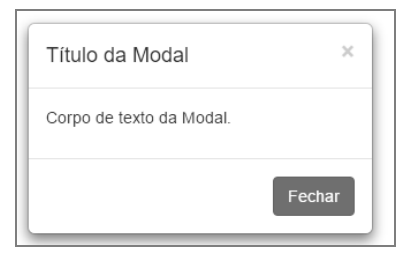

FIGURA 4.2 – Janela modal

#### 4.3 PLUGIN DROPDOWN

O *plugin* **Dropdown** permite adicionar um menu suspenso a barras de navegação (*navbars*), separadores (*tabs*) e listas de *links* simples (*pills*). Para definir um *dropdown*, agregue todo o conteúdo num elemento <div> com a classe .dropdown. Depois, na sua construção, pode usar as classes apresentadas na Tabela 4.3.

| Classe              | Descrição                                     |
|---------------------|-----------------------------------------------|
| .dropdown-menu      | Cria o menu                                   |
| .dropdow-menu-right | Alinha o menu à direita                       |
| .dropdown-header    | Inclui um cabeçalho dentro do menu            |
| .dropup             | Define um menu com abertura para cima         |
| .disabled           | Desativa um item do menu                      |
| .divider            | Separa itens do menu com uma linha horizontal |

TABELA 4.3 - Classes do plugin Dropdown

Para abrir o menu, use um botão (ou *link*) com a classe .dropdown-toggle e com o atributo data-toggle="dropdown".

Este tipo de menus já foi abordado no Capítulo 3, pelo que podemos apresentar agora dois exemplos práticos. O primeiro adiciona um menu suspenso a um botão na barra de navegação:

```
<nav class="navbar navbar-inverse">
 <div class="container-fluid">
   <div class="navbar-header">
    <a class="navbar-brand" href="#">Nome do Site</a>
  </div>
   <div>
    <a href="#">Home</a>
     <a class="dropdown-toggle" data-toggle="dropdown" href="#">Pág. 1
      <span class="caret"></span>
     </a>
     <a href="#">Pág. 1.1</a>
      <a href="#">Pág. 1.2</a>
      <a href="#">Pág. 1.3</a>
     <a href="#">Pág. 2</a>
     <a href="#">Pág. 3</a>
    </div>
 </div>
</nav>
```

O resultado renderizado no browser é similar ao apresentado na Figura 4.3.

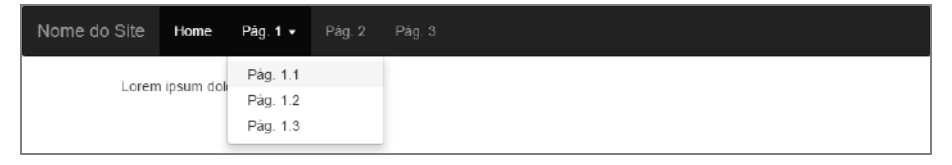

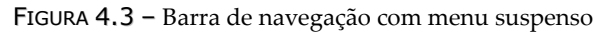

O segundo exemplo adiciona um menu suspenso com um formulário de autenticação à barra de navegação:

```
<nav class="navbar navbar-inverse">
... /* mesmo código do anterior */
<a class="dropdown-toggle" data-toggle="dropdown" href="#">Login
    <span class="glyphicon glyphicon-log-in"></span></a>
   <div class="dropdown-menu">
     <form id="formlogin" class="form container-fluid">
       <div class="form-group">
         <label for="usr">Nome:</label>
         <input type="text" class="form-control" id="usr">
       </div>
       <div class="form-group">
         <label for="pwd">Password:</label>
         <input type="password" class="form-control" id="pwd">
       </div>
         <button type="button" id="btnLogin" class="btn btn-
    block">Login</button>
     </form>
     <div class="container-fluid">
       <a class="small" href="#">Esqueceu password?</a>
     </div>
   </div>
 </nav>
```

O resultado renderizado no browser é similar ao apresentado na Figura 4.4.

| Nome do Site | Home        | Pág. 1 Pág. 2     |         | Login 🞝     |
|--------------|-------------|-------------------|---------|-------------|
| Lorem ipsur  | n dolor sit | amet, eu id duis. | Nome:   | ord:        |
|              |             |                   | Esquece | u password? |

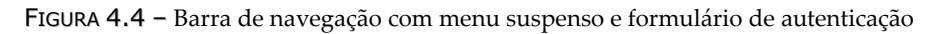

#### 4.4 PLUGIN SCROLLSPY

O *plugin Scrollspy* é usado para atualizar automaticamente os *links* numa lista de navegação com base na posição de rolagem. O próximo exemplo mostra como criar um *plugin* deste tipo:

#### <!-- Área de scroll -->

```
<br/><body data-spy="scroll" data-target=".navbar" data-offset="50">
```

</body>

Para acionar o mecanismo *scrollspy*, basta declarar os atributos data-spy e datatarget para o elemento cuja barra de rolagem se pretende monitorizar. Sendo assim, adicione um atributo data-spy="scroll" ao elemento que deve ser usado como a área de rolagem (muitas vezes, este é o elemento <body>). Em seguida, adicione o atributo data-target com um valor do id ou o nome da classe da barra de navegação (.navbar). Esta ação garante que a barra de navegação está conectada com a área de rolagem.

Note ainda que os elementos roláveis devem corresponder ao id dos *links* dos itens da lista da barra de navegação, mais concretamente <div id="section1"> emparelha com <a href="#section1">.

Outras opções podem ser passadas por meio de atributos de dados ou do JavaScript. O atributo opcional data-offset especifica o número de *pixels* (px) a serem deslocados de cima ao calcular a posição de rolagem. Isso é útil quando se nota que os *links* dentro da barra de navegação alteram o estado ativo muito cedo ou muito tarde quando saltam para os elementos roláveis. O valor, por predefinição, é de 10 px.

Para funcionar corretamente, o elemento com data-spy="scroll" requer a propriedade CSS position com o valor "relative".

O resultado renderizado no *browser* é similar ao apresentado na Figura 4.5. À medida que usa o *scroll* para ver o conteúdo da página, a barra de navegação vai realçando a secção atual.

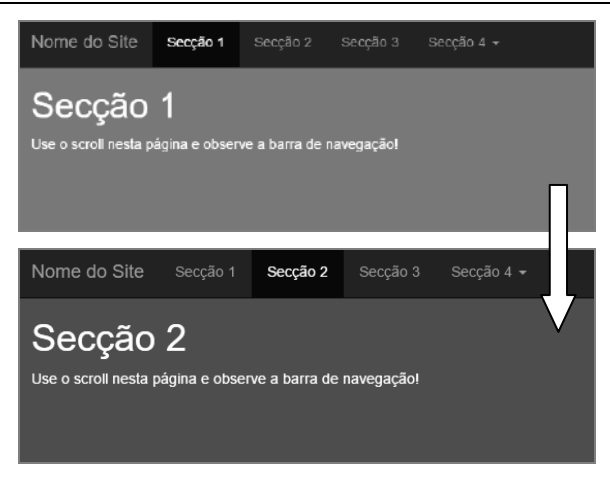

FIGURA 4.5 - Plugin Scrollspy

#### 4.5 PLUGIN TAB

O *plugin* **Tab** é usado para separar o conteúdo em diferentes painéis, em que apenas um painel é visível de cada vez. Este *plugin* estende o componente de navegação com a capacidade para adicionar áreas específicas a cada separador.

O próximo exemplo (Figura 4.6) mostra como criar um cenário para uso dos separadores:

```
class="active"><a data-toggle="tab" href="#home">Home</a>
   <a data-toggle="tab" href="#menu1">Menu 1</a>
   <a data-toggle="tab" href="#menu2">Menu 2</a>
   <a data-toggle="tab" href="#menu3">Menu 3</a>
 <div class="tab-content">
 <div id="home" class="tab-pane fade in active">
   <h3>HOME</h3>
   Esta é a página HOME.
 </div>
 <div id="menu1" class="tab-pane fade">
   <h3>Menu 1</h3>
   Esta é a página do MENU 1.
 </div>
 <div id="menu2" class="tab-pane fade">
   <h3>Menu 2</h3>
   Esta é a página do MENU 2.
 </div>
 <div id="menu3" class="tab-pane fade">
   <h3>Menu 3</h3>
   Esta é a página do MENU 3.
 </div>
</div>
```

Comece por adicionar os separadores a uma lista . De forma a tornar as guias alternáveis, adicione a cada *link* o atributo datatoggle="tab". Em seguida, crie um elemento <div> e associe a classe .tab-content. Depois, adicione o painel específico para cada separador através de um elemento <div> e associe a classe .tab-pane.

Este elemento <div> deve possuir um atributo id que vai emparelhar com o atributo href de cada *link* do *tab*. Se quiser ainda que os separadores façam *fade in* e *fade out* ao clicar neles, combine a classe .fade com a .tab-pane. O primeiro painel também deve ter a classe .in para tornar visível o conteúdo inicial.

| Home                       | Menu 1 | Menu 2 | Menu 3 |  |
|----------------------------|--------|--------|--------|--|
| Menu <sup>·</sup>          | 1      |        |        |  |
| Esta è a pàgina do MENU 1. |        |        |        |  |

FIGURA 4.6 - Plugin Tab

#### 4.6 PLUGIN TOOLTIP

O *plugin Tooltip* é uma pequena caixa *popup* que aparece quando o utilizador move o ponteiro do rato sobre um elemento. Para criar um *plugin* deste tipo, adicione o atributo data-toggle="tooltip" a um elemento e use o atributo title para especificar o texto que deve ser exibido dentro do *tooltip*:

```
<a href="#"
data-toggle="tooltip"
title="Olá, eu sou um tooltip!">Passe o rato sobre mim</a>
```

Por questões de *performance*, os *plugins Tooltip* e *Popover* devem ser inicializados manualmente. Uma forma compacta de inicializar todos os *tooltips* de uma página é selecioná-los pelo seu atributo data-toggle:

```
$(function() {
   $('[data-toggle="tooltip"]').tooltip()
});
```

Por predefinição, o tooltip aparecerá na parte superior do elemento (Figura 4.7).

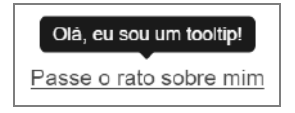

FIGURA 4.7 – Plugin Tooltip

A Tabela 4.4 apresenta algumas das principais opções disponíveis que podem ser passadas por meio de atributos de dados.

| Nome           | Descrição                                                                |  |  |
|----------------|--------------------------------------------------------------------------|--|--|
| data-animation | Especifica se é necessário adicionar um efeito de transição de fade      |  |  |
|                | CSS ao exibir e ocultar o <i>tooltip</i> :                               |  |  |
|                | - True – adiciona um efeito de desvanecimento (por predefinição);        |  |  |
|                | - False – não adiciona um efeito de desvanecimento.                      |  |  |
|                | Especifica o número de milissegundos (ms) que serão necessários          |  |  |
|                | para mostrar e ocultar o tooltip. Para especificar um atraso para exibir |  |  |
| data-delay     | e outro para ocultar, use a estrutura do objeto:                         |  |  |
|                | - delay: {show: 500, hide: 100} - que demorará 500 ms                    |  |  |
|                | para mostrar o tooltip, mas apenas 100 ms para ocultá-lo.                |  |  |
|                | Especifica se as tags HTML podem ser aceites no atributo title           |  |  |
| data html      | do tooltip:                                                              |  |  |
|                | - True – aceitar tags HTML;                                              |  |  |
|                | - False – não aceitar <i>tags</i> HTML (por predefinição).               |  |  |
|                | Especifica a posição do tooltip. Os valores possíveis são:               |  |  |
|                | - "top" – parte superior (por predefinição);                             |  |  |
|                | - "bottom" - parte inferior;                                             |  |  |
| data_placement | - "left" – lado esquerdo;                                                |  |  |
|                | - "right" – lado direito;                                                |  |  |
|                | - "auto" - permite ao navegador decidir a posição do tooltip. Por        |  |  |
|                | exemplo, se o valor for "auto left", será exibido no lado esquerdo       |  |  |
|                | quando possível; se o valor for "auto right", será exibido à direita.    |  |  |

TABELA 4.4 – Opções gerais do plugin Tooltip

O próximo exemplo combina várias opções do *plugin* para personalizar um *tooltip* (Figura 4.8):

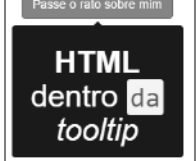

FIGURA 4.8 - Tooltip personalizado

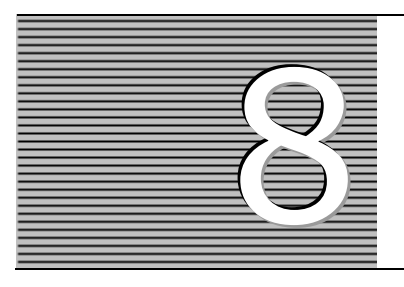

# PROJETO IV: PORTFOLIO DO INSTAGRAM

Neste capítulo explica-se, passo a passo, a criação de um *portfolio* simples baseado no conteúdo do um perfil no Instagram. O destaque vai para o uso do Bootstrap combinado com um *plugin* JavaScript para obter conteúdo personalizado daquela rede social.

### 8.1 INTRODUÇÃO

Neste capítulo poderá acompanhar o processo de criação de um *site* que integra um *portfolio* de imagens selecionadas do Instagram, chamado **MyInstagram**. O principal objetivo da sua criação é apresentar um subconjunto das imagens submetidas na rede social Instagram através de uma seleção baseada em *hashtags*. O resultado final deverá assemelhar-se ao apresentado na Figura 8.1.

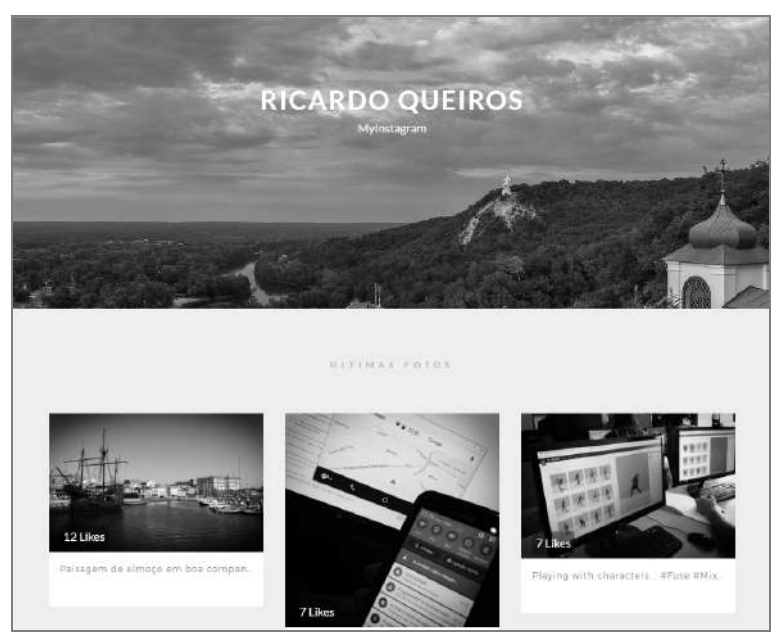

FIGURA 8.1 – Layout da página principal do site MyInstagram

O processo construtivo deste projeto permitirá ao leitor consolidar os seus conhecimentos nos seguintes tópicos:

Gestão básica da grid do Bootstrap;

Uso do pré-processador Sass (introduzido na secção 9.2);

Uso de *plugins* JavaScript para extração de conteúdo do Instagram (por exemplo, o **Instafeed.js**<sup>1</sup>).

Em seguida são apresentados os detalhes para a criação da página.

### 8.2 CONFIGURAÇÕES INICIAIS

Para este projeto serão necessários os seguintes componentes:

Pré-processador Sass;

Bootstrap (versão Sass);

Biblioteca Instafeed.js.

Comece por instalar o **Sass** no seu computador. Existem várias formas de o fazer; uma delas, para todos aqueles que não sejam adeptos da linha de comandos, é através da instalação de uma aplicação-cliente com uma interface gráfica que permita inspecionar e gerar folhas de estilo CSS a partir de ficheiros **Sass** – neste projeto vamos usar o **Koala**.

Em seguida, descarregue o Bootstrap (versão Sass). Finalmente, é necessário um *plugin* para auxiliar na comunicação com o Instagram e obter assim imagens desta rede social na página HTML do projeto. Para conseguir fazer solicitações ao Instagram, será utilizada a biblioteca **Instafeed.js**.

Relativamente à estrutura do projeto, crie uma pasta chamada **MyInstagram** e três subpastas: **css**, **js** e **images**. Na primeira, inclua o ficheiro **bootstrap.scss** e a pasta **bootstrap** obtidas a partir do *download* do Bootstrap. Na pasta **js**, inclua os ficheiros **bootstrap.js** e **instafeed.min.js**.

Abra o **Koala** e adicione a pasta do projeto; em seguida, abra o seu editor preferido: em primeiro lugar, adicione um ficheiro na pasta **css** chamado **style.scss** e, depois, adicione um ficheiro chamado **app.js** dentro da pasta **js**.

<sup>&</sup>lt;sup>1</sup> Link: http://instafeedjs.com.

#### 8.3 DESENVOLVIMENTO

Crie na pasta do projeto um ficheiro chamado **index.html** com o seguinte código HTML:

```
<!DOCTYPE html>
<html>
<head>
    <meta name="viewport" content="width=device-width,user-scalable=no">
    <title>Instagram Portfolio</title>
   <link
                   href='http://fonts.googleapis.com/css?family=Lato:400,700 |Kaushan+Sc
                   ript Montserrat' rel='stylesheet' type='text/css'>
   <link rel="stylesheet" type="text/css" href="css/style.css">
   <script src="js/jquery.min.js"></script>
   <script type="text/javascript" src="js/bootstrap.js"></script>
   <script type="text/javascript" src="js/instafeed.min.js"></script></script></sc
    <script type="text/javascript" src="js/app.js"></script>
</head>
<body>
               <header>
                      <!-- Cabeçalho -->
               </header>
               <section class="instagram-wrap">
                      <!-- Feed do Instagram -->
               </section>
               <section class="footer-bottom">
                      <!-- Rođapé -->
               </section>
</body>
</html>
```

O elemento <head> inclui, para além de outros componentes, um subelemento <link> para as fontes da biblioteca **Google Fonts** que vamos utilizar. O elemento <body> inclui três elementos semânticos. Foram atribuídas classes autodescritivas para os elementos <section> de forma a facilitar o entendimento da função daquele objeto.

Parte-se do pressuposto de que descarregou a biblioteca **jQuery** e incluiu o ficheiro principal na pasta **js** do projeto.

Abra o ficheiro style.scss e inclua o seguinte código:

```
$main-font: 'Lato', sans-serif;
$sub-font: 'Montserrat', sans-serif;
$fancy-font: 'Kaushan Script', cursive;
$font-size: 16px;
$black: #000;
$white: #FFF;
$grey: #585c65;
$mediumgrey: #9b9b9b;
$lightgrey: #eeeeee;
$blue: #3466a1;
```

```
$padding: 10px;
$margin: 10px;
$font-family-sans-serif: $main-font;
@import 'bootstrap';
body {
    color: $grey;
    font-size: $font-size;
}
header {
    max-height: 600px;
    height: 600px;
    overflow: hidden;
}
```

No excerto anterior são adicionadas variáveis para as fontes, cores e margens. Em seguida, atribui-se a fonte \$main-font à variável-padrão de fonte no Bootstrap, \$font-family-sans-serif. Depois, usa-se o recurso @import no **Sass** para importar o **bootstrap.scss**. Finalmente, adicionam-se duas regras para o corpo da página HTML e para o seu elemento <header>.

Ao gravar o ficheiro, o **Koala** vai automaticamente compilar o ficheiro **style.scss** para o ficheiro de estilo final, **style.css**.

#### 8.3.1 CABEÇALHO

No elemento <header> do ficheiro HTML inclua uma referência a uma imagem de topo e um elemento <div> com o texto do cabeçalho:

```
<img src="images/header.jpg" alt="Mountains">
<div class="titles">
<h1>MyInstagram</h1>
<h2>Ricardo Queiros</h2>
</div>
```

Abra o ficheiro styles.scss e adicione regras para os elementos do cabeçalho:

```
h1 {
   text-transform: uppercase;
   font-weight: 700;
   font-size: 36px;
   letter-spacing: 0.06em;
   margin-bottom: $margin;
}
h2 {
   font-size: 16px;
   width: 70%;
```

```
margin: 0 auto;
}
.titles {
  position: absolute;
  bottom: 40%;
  width: 100%;
  text-align: center;
}
h1, h2 {
  width: 100%;
  color: $white;
  margin: 0;
}
```

O resultado é visível na Figura 8.2.

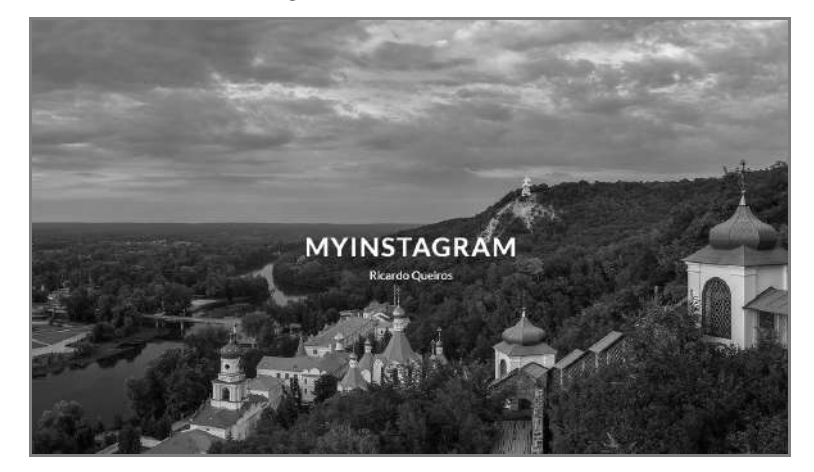

FIGURA 8.2 - Cabeçalho da página principal do site MyInstagram

#### 8.3.2 FEED DO INSTAGRAM

Comece por adicionar o seguinte bloco de código no ficheiro **index.html**, mais concretamente dentro do elemento <section class="instagram-wrap">:

```
<div class="container">
  <div class="row">
    <div class="row">
     <div class="col-xs-12">
        <div class="instagram-content">
        <h3>Ultimas fotos</h3>
        <div class="row photos-wrap">
              <div class="row photos-wrap">
              <div class="row photos-wrap">
              <div class="row photos-wrap">
              <div class="row photos-wrap">
              <div class="row photos-wrap">
              <div class="row photos-wrap">
              <div class="row photos-wrap">
              <div class="row photos-wrap">
              <div class="row photos-wrap">
              <div class="row photos-wrap">
              <div class="row photos-wrap">
                    <div class="row photos-wrap">
                      </div>
                    </div>
                    </div>
                    </div>
                    </div>
                    </div>
                    </div>
                    </div>
                    </div>
                    </div>
                   </div>
                    </div>
                    </div>
                   </div>
                   </div>
                   </div>
                   </div>
                   </div>
                   </div>
                   </div>
                   </div>
                   </div>
                   </div>
                   </div>
                   </div>
                   </div>
                   </div>
                   </div>
                   </div>
                   </div>
                   </div>
                   </div>
                    </div>
                   </div>
                   </div>
                   </div>
                   </div>
                   </div>
                   </div>
                   </div>
                   </div>
                    </div>
                   </div>
                   </div>
                   </div>
                   </div>
                   </div>
                  </div>
                  </div>
```

Neste código usa-se a *grid* do Bootstrap e define-se um elemento <div> com o atributo id que contém o valor instafeed e que irá receber o *feed* do Instagram. Em seguida, adicione regras CSS para estilizar a cor e as fontes dos elementos anteriores:

```
.instagram-wrap {
    background: $lightgrey;
}
.instagram-content {
    h3 {
      text-transform: uppercase;
      letter-spacing: 0.5em;
      font-size: 12px;
      font-weight: 700;
      text-align: center;
      padding: $padding*5 0;
      color: darken($lightgrey, 20%);
    }
}
```

O resultado de uma hipotética imagem do Instagram é apresentado na Figura 8.3.

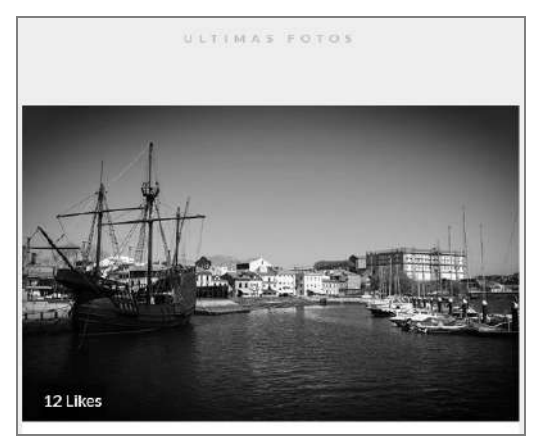

FIGURA 8.3 – Imagem da página principal do site MyInstagram

Outras regras são usadas para melhorar a estilização destes componentes; contudo, por motivos de legibilidade e de forma a tornar mais compacta a explicação, não serão aqui incluídas. Os ficheiros completos de todos os projetos podem ser descarregados a partir do *site* da FCA.

O próximo passo é importar as fotos do Instagram, com ajuda do **Instafeed.js**. Este *plugin* permite que qualquer pessoa consiga, de forma muito simples, apresentar um feed do Instagram numa página Web. Para utilizar o **Instafeed.js**, é preciso um *token* de acesso fornecido pelo Instagram. Para adquiri-lo tem de se registar no Instagram e visitar a secção de programadores<sup>2</sup>.

<sup>&</sup>lt;sup>2</sup> Link: https://www.instagram.com/developer/clients/manage.